## TITORIAL PARA CONFIGURAR O LIBRO DE LIBRO DE CUALIFICACIÓNS

Accedemos ao Edixgal co usuario e contrasinal de eduxunta.gal, e imos ás Miñas Materias e entramos nunha materia e entramo en cualificacións:

| ٥ | ixgal Inicio Taboleiro As milias materias O meu escritorio - Ferramenta Autor - Acceso ó catálogo Axudas - | A P D V Modo de edición                                 |  |  |
|---|----------------------------------------------------------------------------------------------------|---------------------------------------------------------|--|--|
|   | Materia Axustes Partici des Cualificacións Info es Máis -                                                  |                                                         |  |  |
| D | EQUIPO DE IGUALDADE PONTEVEDRA > 36006729 - IES Valie-Inclán > EQUIPO DE IGUALDADE                         | ×                                                       |  |  |
|   |                                                                                                    | Administración                                          |  |  |
|   | A miña materia                                                                                             | <ul> <li>Administración da materia</li> </ul>           |  |  |
|   | Aínda non hai ningún recurso ou contido engadido ao curso.                                                 | O Axustes<br>> Usuarios<br>▼ Filtros<br>> Lalificacións |  |  |
|   | A continuación indicanse os pasos a seguir para a incorporación dos contidos das editoriais ao curso:      |                                                         |  |  |

Seleccionamos o botón Configurar:

| 🗑 edixgal Inicio Taboleiro As miñas materias O meu escritorio - Ferramenta Autor - Acceso 6 catalogo Axudas -                                                                                                   | A p S v Modo de edición                                                                                                    |  |
|----------------------------------------------------------------------------------------------------|----------------------------------------------------------------------------------------------------|--|
| Materia Axustes Participantes <b>Cualificacións</b> Informes Máis -                                                                                                    |                                                                                                    |  |
| Activar a edición                                                                                                    | ×                                                                                                    |  |
| EQUIPO DE IGUALDADE: Xestionar cualificacións: Cualificacións por alumno/a                                                                                                    | Administración                                                                                                    |  |
| Xestionar cualificacións: Cualificacións por alumno/a                                                                                                    | <ul> <li>&gt; Administración das<br/>cualificacións</li> <li>▲ Cualificacións por alumno/a<br/>lea Cualificacións por avaliación<br/>lea Exportar</li> <li>&gt; Máis</li> </ul> |  |
| Cualificacións por alumno/a Cualificacións por avaliación Exportar Máis 🗸                                                                                                    | > Administración da materia                                                                                                    |  |
| Antes poder acceder à xestión das cualificacións é necesario ter configurado correctamente os criterios de cual cación <b>Configurar</b><br>Se pola contra, vostede quere ir ao modo avanzado prema <b>aquí</b> |                                                                                                    |  |

Imos completando os pasos, o primeiro gardar as avaliacións:

| 🍎 edixgal                   | Inicio Taboleiro As miña                                                                                              | as materias O meu escrito | rio 🗸 Ferramenta Autor 🗸 Acc | ceso ó catálogo Axudas ~ |   |                                    | edkspil 4.0.0.5311- v2/eession Modo de edición |  |  |
|-----------------------------|----------------------------------------------------------------------------------------------------|---------------------------|------------------------------|--------------------------|---|------------------------------------|------------------------------------------------|--|--|
| Materia A:                  | xustes Participantes                                                                                                  | Cualificacións Inform     | ves Máis <del>v</del>        |                          |   |                                    |                                                |  |  |
| Configurar c                | riterios Máis ~                                                                                                    |                           |                              |                          |   |                                    | ×                                              |  |  |
| Pasos: 1                    | Pasos: 1 Avaliacións 2 Aspectos 3 Asignar actividades 4 Revisar configuración                                         |                           |                              |                          |   |                                    | Administración                                 |  |  |
| Paso 1: Prin<br>Se pola com | Paso 1: Primeiro deberá crear as avaliacións<br>Se pola contra, vostede quere ir ao modo avanzado prema <b>aquí</b>   |                           |                              |                          |   |                                    | ✓ Administración das<br>cualificacións         |  |  |
| ✓ Cate                      | <ul> <li>Categoría de cualificación</li> </ul>                                                                        |                           |                              |                          |   | Ima Configurar criterios<br>> Máis |                                                |  |  |
| (Novo) Cat                  | egoría                                                                                                    | Avaliación 1              | Media ponderada de cuali     | 10,00                    | ) |                                    | > Administración da materia                    |  |  |
| (Novo) Cat                  | egoría                                                                                                    | Avaliación 2              | Media ponderada de cuali     | 10,00                    | ) |                                    |                                                |  |  |
| (Novo) Cat                  | egoría                                                                                                    | Avaliación 3              | Media ponderada de cuali     | 10,00                    | ) |                                    |                                                |  |  |
|                             | Categoria especial para aloxar todas aquelas actividades que xeran unha<br>nota pero desexa excluítas das avaliacións |                           |                              |                          |   |                                    |                                                |  |  |
| (Novo) Cate                 | egoría                                                                                                    | Non Avaliable             | Media ponderada de cuali     | 0,00                     | ) |                                    |                                                |  |  |
|                             |                                                                                                    | Gardar novas configuració | ns Cancelar                  |                          |   |                                    |                                                |  |  |
|                             |                                                                                                    |                           |                              |                          |   | ?                                  |                                                |  |  |

En segundo lugar programar os aspectos de avaliación e a súa ponderación: Por exemplo, entrega de traballos 40%, probas, 50% e traballo na clase 10%

| ۇ∰edi | xgal Inicio Taboleiro As                                                                                                    | miñas materias 🛛 O meu escritorio 🗸 | Ferramenta Autor - Acceso ó catálogo Axudas -                                                 | ۵ | P     edsget 410.0311-e2/esseion       Modo de edición     Image: Constraint of the second second s |
|-------|----------------------------------------------------------------------------------------------------|-------------------------------------|-----------------------------------------------------------------------------------------------|---|----------------------------------------------------------------------------------------------------|
|       | Materia Axustes Participant                                                                                                    | tes Cualificacións Informes         | Máis 🗸                                                                                        |   |                                                                                                    |
|       | Pasos: 1 Avaliacións 2 As                                                                                                    | a Asignar actividades               | 4 Revisar configuración                                                                       |   | ×                                                                                                    |
|       | Paso 2: Poderá asignar os diferen<br>Se pola contra, vostede quere ir a                                                                                   |                                     | Administración                                                                                |   |                                                                                                    |
|       | Se a cualificación do alumnado e<br>Probas de asimilación de cr<br>Realización de tarefas 30%<br>Presentación de cademos 1<br>Tarefas voluntarias 5% ou 0 |                                     | Administración das cualificacións     Administración da materia     Administración da materia |   |                                                                                                    |
|       | Se vostede non vai utilizar aspec<br>V Incluír novos aspe                                                                                                 |                                     |                                                                                               |   |                                                                                                    |
|       | Nome                                                                                                    | ©                                   |                                                                                               |   |                                                                                                    |
|       | Aspecto                                                                                                    | entrega traballos                   | 4                                                                                             |   |                                                                                                    |
|       | Aspecto                                                                                                    | probas                              | 5                                                                                             |   |                                                                                                    |
|       | Aspecto                                                                                                    | traballo en clase                   | 1                                                                                             | ? |                                                                                                    |

Poderiamos engadir algún aspecto máis e se non é así damoslle a gardar os cambios:

| وَنَ 🙋 | dixgal Inicio Taboleiro As mi        | as materias O meu escritorio v Ferramenta Autor v Acceso ó catálogo Axudas v | eliqui 48.8.311 transmor<br>A P 🎲 - Modo de edición 🂽            |
|--------|--------------------------------------|------------------------------------------------------------------------------|------------------------------------------------------------------|
|        | Materia Axustes Participantes        | Cualificacións Informes Máis -                                               |                                                                  |
| D      |                                      |                                                                              | ×                                                                |
|        | Se vostede non vai utilizar aspectos | Administración                                                               |                                                                  |
|        | Nome                                 | Ponderación                                                                  | ✓ Administración das<br>cualificacións<br>(▲ Configura criterios |
|        | Aspecto                              | probas 5                                                                     | > Mais                                                           |
|        | Aspecto                              | traballo en clase                                                            |                                                                  |
|        |                                      | Engadir unha fila máis                                                       |                                                                  |
|        |                                      | Gardar os cambios Cancelar                                                   |                                                                  |
|        |                                      |                                                                              |                                                                  |

No seguinte paso asignamos actividades a cada aspecto e gardamos os cambios:

| Materia Axustes Participantes Cualificacións Informes Máis -                                                                                                    |                                                                      |                                                           |
|----------------------------------------------------------------------------------------------------|----------------------------------------------------------------------|-----------------------------------------------------------|
| Pasos: 1 Avaliacións 2 Aspectos 3 Asignar actividades 4 Revisar configuración                                                                                                    |                                                                      |                                                           |
| Paso 3: Asignará as actividades ás distintas avaliacións<br>Se pola contra, vostede quere ír ao modo avanzado prema <b>aquí</b>                                                                                   |                                                                      | Administración                                            |
|                                                                                                    |                                                                      | <ul> <li>Administración das<br/>cualificacións</li> </ul> |
| <ul> <li>Asignar actividades ás avaliacións</li> </ul>                                                                                                    | Asignar a:                                                           | Máis                                                      |
| Ademais de asignar actividades, neste paso poderá crear notas manuais para aquelas tarefas que non a<br>non ten un sistema de cualificación para elas (por exemplo; wikis), ou ben porque a tarefa realizase fora | Avaliación 1<br>parecen (1) entrega traballos<br>do siste (1) probas | > Administración da mate                                  |
| Actividade                                                                                                    | (1) traballo en clase<br>Avaliación 2<br>(2) entrega traballos       | -                                                         |
| Creadas manualmente                                                                                                    | (2) probas<br>(2) traballo en clase                                  |                                                           |
| Asignar a:   Engadir actividade con valoración manual                                                                                                    | (3) entrega traballos<br>(3) probas                                  |                                                           |
| Unidade 0                                                                                                    | Non Avaliable<br>Asignar a: Y Propagar                               |                                                           |

Cando teñamos algunha tarefa asignada podemos de novo pinchar na parte superior en Cualificacións e teremos programado o libro de cualificacións para o alumnado matriculado.

Para poder facer modificacións unha vez configurado entramos en modo avanzado pinchando en Mais:

| inicio Taboleiro Asmiña                                                                                                    | as mat iy 0 meu escritorio ~ Ferram | enta Autor 🗸 Acceso ó catálogo 🛛 Axudas 🗸                                                                                                    |                   | A P P Mode de edición       |
|----------------------------------------------------------------------------------------------------|-------------------------------------|----------------------------------------------------------------------------------------------------|-------------------|-----------------------------|
| Materia Axustes Participantes                                                                                                    | Cualificacións Informes Máis        | ý.                                                                                                    |                   |                             |
| DIXITALIZACION 4°ESO                                                                                                    | ): Xestionar cualifica              | cións: Cualificacións por alı                                                                                                    | Activar a edición | ×                           |
| Xestionar cualificacións • Xestionar cualificació                                                                                                    |                                     | <ul> <li>✓ Administración das<br/>cualificacións</li> <li>▲ Cualificacións por alumno/a</li> <li>▲ Cualificacións por availación</li> <li>▲ Exportar</li> <li>➤ Mais</li> </ul> |                   |                             |
| Cualificacións por alumno/a Cualificacións por availación Expor<br>Grupos separados Todos os participantes •<br>Availación despregada automaticamente cando consultas un alumno Escoller |                                     | Máis > Configurar<br>criterios<br>Informe para o                                                                                                    |                   | > Administración da materia |
| <b>Alumno/a</b><br>▶ DADavid Antón Cobas                                                                                                    | Comentarios p                       | Alumno Nota<br>Modo avanzado                                                                                                    | 9                 |                             |

E aparecerá a configuración do libro da seguinte forma para poder editar tanto as categorías coma os aspectos ou engadir elementos de cualificación non asignados a ninguna tarefa concreta:

| وَنَ | ixgal Inicio Taboleiro As miñas materias O meu esc                         | ritorio 🗸 Ferramenta Autor 🗸 Acceso ó catálogo | Axudas ~                | 4 P 🌺 - Mo                                                   | edigel 4.0.0.5311- #2/eession<br>do de edición 🕘            |
|------|----------------------------------------------------------------------------|------------------------------------------------|-------------------------|--------------------------------------------------------------|-------------------------------------------------------------|
|      | Materia Axustes Participantes <b>Cualificacións</b> Inf                    | ormes Máis ~                                   |                         |                                                              |                                                             |
| D    | Voltar ao modo simplificado                                                |                                                |                         | Administración                                               | ×                                                           |
|      | Axustes do libro de cualificacións ~                                       | Ingadir un elemento de cualificación Engadir   | categoría               | ~ Administraci<br>cualificacións                             | ón das                                                      |
|      | Axustes do libro de cualificación                                          | S                                              |                         | ima Informe<br>Ima Historial<br>Ima Informe<br>Ima Vista inc | do cualificador<br>  de cualificacións<br>xeral<br>dividual |
|      | Nome                                                                       | Ponderacións 🕜 Cualificación máxin             | a Accións Seleccionar   | 🗠 Resumo                                                     | das cualificacións                                          |
|      | DIXITALIZACION 4°ESO                                                       |                                                | Editar 👻 🗌 Todo         | An Informe<br>A Libro cu<br>alumno                           | do usuario<br>alificacións do                               |
|      | I 🖿 Avaliación 1                                                           | 3,33                                           | Editar 🛩 🛛 Avaliación 1 | 🕍 Informe                                                    | para o alumno                                               |
|      | I 🖿 (1) traballo na clase                                                  | 60,0                                           | Editor 🖌 🗆 (1) traballo | ✓ Catego<br>Ø Ao<br>cual                                     | rías e elementos<br>rustes do libro de<br>ificacións        |
|      | I 🔀 ENTREGA PRÁCTICAS CALC                                                 | Superac<br>(3)                                 | da Editar ~ 🗆           | içi ce<br>cual<br>mate                                       | infiguración da<br>ificación da<br>aria                     |
|      | 1 🕞 ENTREGA GRÁFICAS                                                       | 10,00                                          | Editar 🛩 🔲              | O Pr<br>Info                                                 | ererencias:<br>me do cualificador                           |
|      | $\hat{\mathcal{K}}$ Total (1) traballo na clase<br>Media de cualificacións | 100,00                                         | Editar ~                | P Import     Export                                          | ar<br>ar                                                    |